# IPsec tussen een VPN 3000 Concentrator en een VPN-client 4.x voor Windows met RADIUS voor gebruikersverificatie en -accounting

### Inhoud

Inleiding Voorwaarden Vereisten Gebruikte componenten Conventies Configureren Netwerkdiagram Gebruik groepen in de VPN-Concentrator 3000 Hoe de VPN 3000 Concentrator groep en gebruikerskenmerken gebruikt VPN 3000 Series Concentrator-configuratie Configuratie van RADIUS-servers Een statisch IP-adres aan de VPN-clientgebruiker toewijzen **VPN-clientconfiguratie** Voeg accounting toe Verifiëren Controleer de VPN-concentratie Controleer de VPN-client Problemen oplossen Probleemoplossing VPN-client 4.8 voor Windows Gerelateerde informatie

## Inleiding

Dit document beschrijft hoe u een IPsec-tunnel kunt creëren tussen een Cisco VPN 3000 Concentrator en een Cisco VPN-client 4.x voor Microsoft Windows die RADIUS gebruikt voor gebruikersverificatie en -accounting. Dit document raadt Cisco Secure Access Control Server (ACS) aan voor Windows voor een makkelijke RADIUS-configuratie om gebruikers te authentiseren die verbinding maken met een VPN 3000 Concentrator. Een groep op een VPN 3000 Concentrator is een verzameling gebruikers die als één entiteit worden behandeld. De configuratie van groepen in tegenstelling tot individuele gebruikers kan het systeembeheer vereenvoudigen en de configuratie van taken stroomlijnen.

Raadpleeg <u>PIX/ASA 7.x en Cisco VPN-client 4.x voor Windows met Microsoft Windows 2003 IAS</u> <u>RADIUS-verificatievoorbeeld</u> voor het instellen van de VPN-verbinding voor externe toegang tussen een Cisco VPN-client (4.x voor Windows) en de PIX 500 Series security applicatie 7.x die gebruik maakt van een Microsoft Windows 2003 Internet Accounting Service (IAS) RADIUS-server Raadpleeg <u>IPsec</u> configureren<u>tussen een Cisco IOS-router en een Cisco VPN-client 4.x voor</u> <u>Windows Gebruik van RADIUS voor gebruikersverificatie</u> om een verbinding te configureren tussen een router en Cisco VPN-client 4.x die RADIUS gebruikt voor gebruikersverificatie.

## Voorwaarden

### Vereisten

Cisco raadt kennis van de volgende onderwerpen aan:

- Cisco Secure ACS voor Windows RADIUS is geïnstalleerd en werkt correct met andere apparaten.
- De Cisco VPN 3000 Concentrator wordt geconfigureerd en kan worden beheerd met de HTML-interface.

#### Gebruikte componenten

De informatie in dit document is gebaseerd op de volgende software- en hardware-versies:

- Cisco Secure ACS voor Windows met versie 4.0
- Cisco VPN 3000 Series Concentrator met beeldbestand 4.7.2.B
- Cisco VPN-client 4.x

De informatie in dit document is gebaseerd op de apparaten in een specifieke laboratoriumomgeving. Alle apparaten die in dit document worden beschreven, hadden een opgeschoonde (standaard)configuratie. Als uw netwerk live is, moet u de potentiële impact van elke opdracht begrijpen.

#### **Conventies**

Raadpleeg de Cisco Technical Tips Convention voor meer informatie over documentconventies.

## **Configureren**

Deze sectie bevat informatie over het configureren van de functies die in dit document worden beschreven.

**Opmerking:** Gebruik het <u>Opname Gereedschap</u> (<u>alleen geregistreerde</u> klanten) om meer informatie te verkrijgen over de opdrachten die in deze sectie worden gebruikt.

#### **Netwerkdiagram**

Het netwerk in dit document is als volgt opgebouwd:

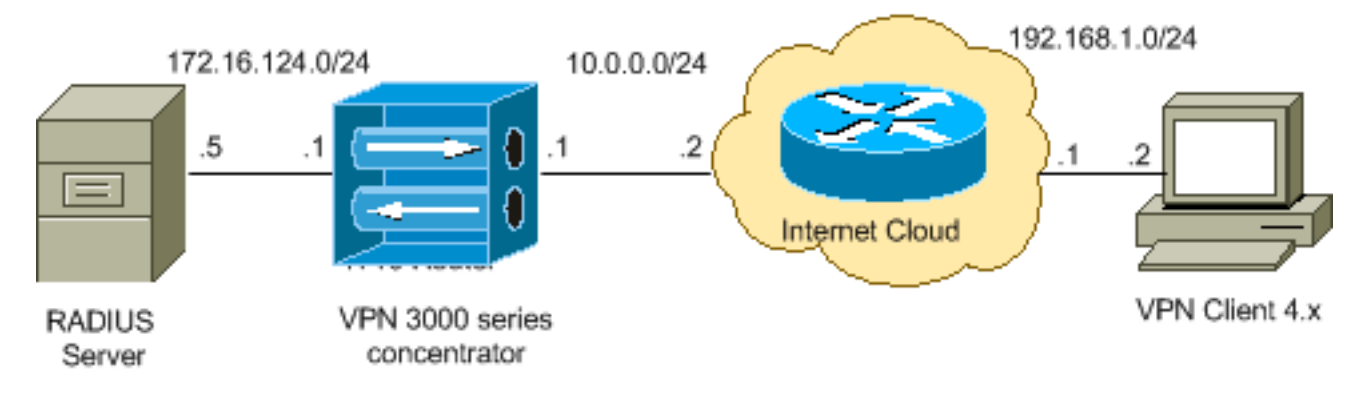

**Opmerking:** de IP-adresseringsschema's die in deze configuratie worden gebruikt, zijn niet wettelijk routeerbaar op het internet. Het zijn <u>RFC 1918</u> adressen die in een labomgeving gebruikt zijn.

### Gebruik groepen in de VPN-Concentrator 3000

Groepen kunnen worden gedefinieerd voor Cisco Secure ACS voor Windows en de VPN 3000 Concentrator, maar ze gebruiken groepen op een verschillende manier. Voer deze taken uit om de zaken te vereenvoudigen:

- Configuratie één enkele groep op de VPN 3000 Concentrator voor wanneer u de aanvankelijke tunnel opstelt. Dit wordt vaak de Tunnel Groep genoemd en wordt gebruikt om een gecodeerde Toets Exchange (IKE)-sessie aan de VPN 3000 Concentrator op te zetten met behulp van een vooraf gedeelde toets (het groepswachtwoord). Dit is dezelfde groepsnaam en hetzelfde wachtwoord dat op alle Cisco VPN-clients moet worden ingesteld die met de VPN-centrator willen verbinden.
- Configureer groepen op de Cisco Secure ACS voor Windows-server die de standaard RADIUS-kenmerken en leverancierspecifieke kenmerken (VSA's) gebruiken voor beleidsbeheer. De VSA's die met de VPN 3000 Concentrator zouden moeten worden gebruikt zijn de RADIUS (VPN 3000) eigenschappen.
- Configureer gebruikers op de Cisco Secure ACS voor Windows RADIUS-server en wijs ze toe aan een van de groepen die op dezelfde server zijn geconfigureerd. De gebruikers erven eigenschappen die voor hun groep worden gedefinieerd en Cisco Secure ACS voor Windows versturen die eigenschappen naar VPN Concentrator wanneer de gebruiker voor authentiek is verklaard.

#### Hoe de VPN 3000 Concentrator groep en gebruikerskenmerken gebruikt

Nadat de VPN 3000 Concentrator de Tunnel Group met de VPN Concentrator en de gebruiker met RADIUS voor authentiek heeft verklaard, moet deze de eigenschappen organiseren die hij heeft ontvangen. De VPN Concentrator gebruikt de eigenschappen in deze volgorde van voorkeur, of de authenticatie plaatsvindt in de VPN-centrator of met RADIUS:

- 1. **Eigenschappen**—Deze eigenschappen hebben altijd voorrang op enige andere eigenschappen.
- 2. **Eigenschappen van de Tunnelgroep**-Om het even welke eigenschappen die niet werden teruggegeven toen de gebruiker echt werd bevonden worden ingevuld door de eigenschappen van de Tunnelgroep.
- 3. Eigenschappen van de Base Group-Alle eigenschappen die ontbreken van de

eigenschappen van de gebruiker of de Tunnelgroep worden ingevuld door de eigenschappen van de Base Group van VPN Concentrator.

#### VPN 3000 Series Concentrator-configuratie

Voltooi de procedure in dit gedeelte om een Cisco VPN 3000 Concentrator te configureren voor de parameters die vereist zijn voor de IPsec-verbinding en de AAA-client voor de VPN-gebruiker om te authenticeren met de RADIUS-server.

In deze lab-instelling wordt eerst VPN Concentrator benaderd via de console poort en wordt een minimale configuratie toegevoegd zoals deze uitvoer toont:

Login: admin

!--- The password must be "admin". Password:\*\*\*\*\* Welcome to Cisco Systems VPN 3000 Concentrator Series Command Line Interface Copyright (C) 1998-2005 Cisco Systems, Inc. 1) Configuration 2) Administration 3) Monitoring 4) Save changes to Config file 5) Help Information 6) Exit Main -> 1 1) Interface Configuration 2) System Management 3) User Management 4) Policy Management 5) Tunneling and Security 6) Back Config -> 1 This table shows current IP addresses. Intf Status IP Address/Subnet Mask MAC Address ----------- Ether1-Pri | DOWN | 10.1.1.1/255.255.255.0 | 00.03.A0.89.BF.D0 Ether2-Pub |Not Configured 0.0.0.0/0.0.0.0 | Ether3-Ext Not Configured 0.0.0.0/0.0.0.0 | ------------ DNS Server(s): DNS Server Not Configured DNS Domain Name: Default Gateway: Default Gateway Not Configured 1) Configure Ethernet #1 (Private) 2) Configure Ethernet #2 (Public) 3) Configure Ethernet #3 (External) 4) Configure Power Supplies 5) Back Interfaces -> 1 1) Interface Setting (Disable, DHCP or Static IP) 2) Set Public Interface 3) Select IP Filter 4) Select Ethernet Speed 5) Select Duplex 6) Set MTU 7) Set Port Routing Config 8) Set Bandwidth Management 9) Set Public Interface IPSec Fragmentation Policy 10) Set Interface WebVPN Parameters 11) Back Ethernet Interface 1 -> 1 1) Disable 2) Enable using DHCP Client 3) Enable using Static IP Addressing Ethernet Interface 1 -> [ ] 3 This table shows current IP addresses. Intf Status IP Address/Subnet Mask MAC Address ---------- Ether1-Pri DOWN | 10.1.1.1/255.255.255.0 | 00.03.A0.89.BF.D0 Ether2-Pub Not Configured | 0.0.0.0/0.0.0.0 | Ether3-Ext|Not Configured| 0.0.0.0/0.0.0.0 | ---------- DNS Server(s): DNS Server Not Configured DNS Domain Name: Default Gateway: Default Gateway Not Configured > Enter IP Address Ethernet Interface 1 -> [ 10.1.1.1 ] 172.16.124.1 20 02/14/2007 09:50:18.830 SEV=3 IP/2 RPT=3 IP Interface 1 status changed to Link Down. 21 02/14/2007 09:50:18.830 SEV=3 IP/1 RPT=3 IP Interface 1 status changed to Link Up. 22 02/14/2007 09:50:18.950 SEV=3 IP/1 RPT=4 IP Interface 1 status changed to Link Up. > Enter Subnet Mask 23 02/14/2007 09:50:19.460 SEV=3 IP/2 RPT=4 IP Interface 1 status changed to Link Down. Ethernet Interface 1 -> [ 255.255.255.0 ] 1) Interface Setting (Disable, DHCP or Static IP) 2) Set Public Interface 3) Select IP Filter 4) Select Ethernet Speed 5) Select Duplex 6) Set MTU 7) Set Port Routing Config 8) Set Bandwidth Management 9) Set Public Interface IPSec Fragmentation Policy 10) Set Interface WebVPN Parameters 11) Back Ethernet Interface 1 -> 11 This table shows current IP addresses. Intf Status IP Address/Subnet Mask MAC Address ------------ Ether1-Pri| Up | 172.16.124.1/255.255.255.0 | 00.03.A0.89.BF.D0 Ether2-Pub|Not Configured| 0.0.0.0/0.0.0.0 | Ether3-Ext |Not Configured | 0.0.0.0/0.0.0.0 | ----------- DNS Server(s): DNS Server Not Configured DNS Domain Name: Default Gateway: Default Gateway Not Configured 1) Configure Ethernet #1 (Private) 2) Configure Ethernet #2 (Public) 3) Configure Ethernet #3 (External) 4) Configure Power Supplies 5) Back Interfaces -

De VPN Concentrator verschijnt in Quick Configuration en deze items worden ingesteld.

- Tijd/datum
- Interfaces/maskers in configuratie > Interfaces (publiek=10.0.0.1/24, privé=172.16.124.1/24)
- Standaard gateway in configuratie > Systeem > IP-routing > Default\_Gateway (10.0.0.2)

Op dit punt is de VPN Concentrator toegankelijk via HTML van het binnennetwerk.

N.B.: Als de VPN Concentrator van buiten wordt beheerd, voert u ook deze stappen uit:

- 1. Kies Configuratie > 1-interfaces > 2-openbare > 4-Selecteer IP-filter > 1. Private (standaard).
- 2. Kies Beheer > 7-toegangsrechten > 2-toegangscontrolelijst > 1-Add Manager Workstation om het IP-adres van de externe manager toe te voegen.

Deze stappen zijn alleen vereist als u de VPN-centrator van buiten beheert.

Nadat u deze twee stappen hebt voltooid, kan de rest van de configuratie door de GUI worden uitgevoerd door gebruik te maken van een webbrowser en een verbinding te maken met de IP van de interface die u zojuist hebt ingesteld. In dit voorbeeld en op dit punt, is de VPN Concentrator toegankelijk door HTML van het binnennetwerk:

1. Kies **Configuration > Interfaces** om de interfaces opnieuw te controleren nadat u de GUI hebt opgeroepen.

| iguration   Interfaces                                                                          |                     |                   |                  | Friday<br>S       | , 27 October 2006<br>ave Needed 📊 R |  |
|-------------------------------------------------------------------------------------------------|---------------------|-------------------|------------------|-------------------|-------------------------------------|--|
| s section lets you configure the VPN 3000 Concentrator's network interfaces and power supplies. |                     |                   |                  |                   |                                     |  |
| he table below, or in the pi                                                                    | cture, select and ( | click the interfa | ce you want to c | onfigure:         |                                     |  |
| Interface                                                                                       | Status              | IP Address        | Subnet Mask      | MAC Address       | Default Gatewa                      |  |
| Ethernet 1 (Private)                                                                            | UP                  | 172.16.124.1      | 255.255.255.0    | 00.03.A0.89.BF.D0 |                                     |  |
| Ethernet 2 (Public)                                                                             | UP                  | 10.0.0.1          | 255.255.255.0    | 00.03.A0.89.BF.D1 | 10.0.0.2                            |  |
| Ethernet 3 (External)                                                                           | Not Configured      | 0.0.0.0           | 0.0.0.0          |                   |                                     |  |
| DNS Server(s)                                                                                   | DNS Server No       | t Configured      |                  |                   |                                     |  |
| DNS Domain Name                                                                                 |                     |                   |                  |                   |                                     |  |

 Voltooi deze stappen om Cisco Secure ACS voor Windows RADIUS-server toe te voegen aan de VPN 3000 Concentrator-configuratie.Kies Configuratie > Systeem > Server > Verificatie en klik op Toevoegen in het linkermenu.

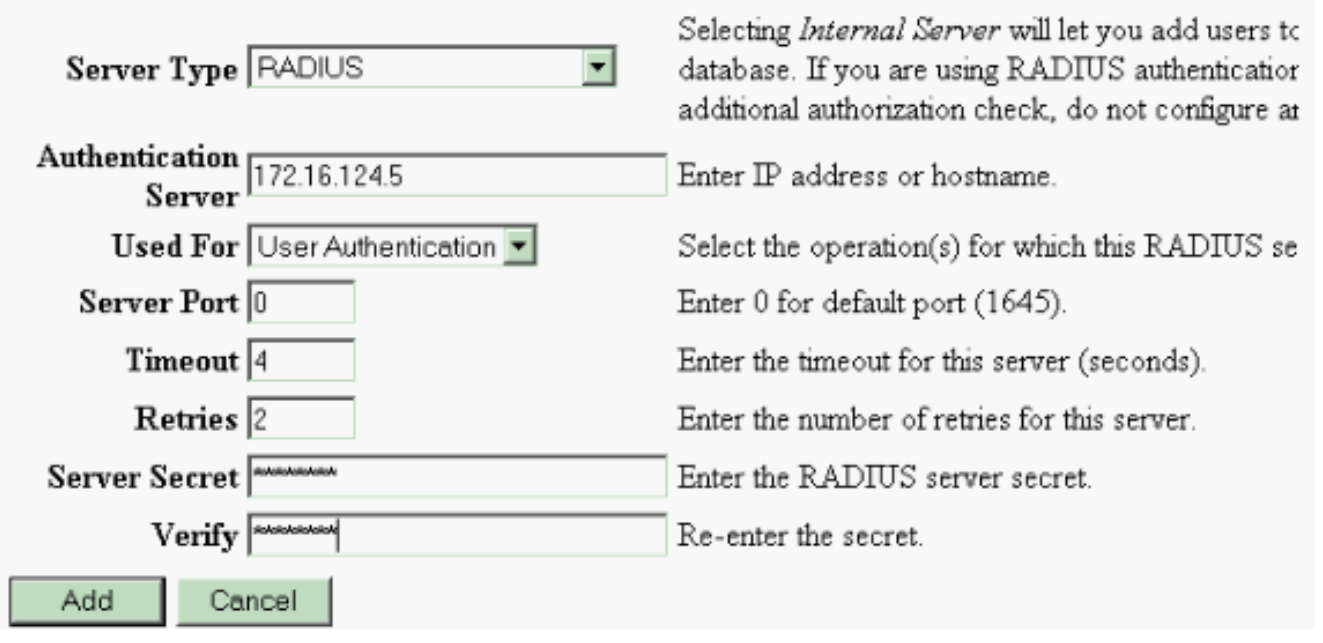

Configure and add a user authentication server.

Kies het servertype **RADIUS** en voeg deze parameters toe voor uw Cisco Secure ACS voor Windows RADIUS-server. Laat alle andere parameters in hun standaard toestand staan.**Verificatieserver**-Voer het IP-adres in van uw Cisco Secure ACS voor Windows RADIUS-server.**Beveiliging van de server**: Voer het RADIUS-servergeheim in. Dit moet het zelfde geheim zijn dat u gebruikt wanneer u de VPN 3000 Concentrator in Cisco Secure ACS voor de configuratie van Windows vormt.**Controleer** - voer het wachtwoord opnieuw in ter verificatie.Dit voegt de authenticatieserver toe in de mondiale configuratie van de VPN 3000 Concentrator. Deze server wordt gebruikt door alle groepen behalve wanneer een authenticatieserver specifiek is gedefinieerd. Als een authenticatieserver niet voor een groep is ingesteld, keert deze terug naar de globale authenticatieserver.

3. Voltooi deze stappen om de tunnelgroep op de VPN 3000-centrator te configureren.Kies Configuratie > Gebruikersbeheer > Groepen in het linkermenu en klik op Toevoegen.Wijzig deze parameters in de tabbladen Configuration of voeg deze toe. Klik niet op Toepassen totdat u al deze parameters wijzigt:Opmerking: deze parameters zijn minimaal nodig voor VPN-verbindingen met externe toegang. Deze parameters veronderstellen ook de standaardinstellingen in de Base Group op de VPN 3000 Concentrator zijn niet gewijzigd.Identiteit This section lets you add a group. Check the **Inherit?** box to set a field that you want to default to the base group value. Uncheck the **Inherit?** box and enter a new value to override base group values.

| Identity | General | IPSec ] | Client Config | Client FW | HW Client | PPTP/L2TP | WebVPN | NAC |  |
|----------|---------|---------|---------------|-----------|-----------|-----------|--------|-----|--|
|----------|---------|---------|---------------|-----------|-----------|-----------|--------|-----|--|

| Identity Parameters |            |                                                                                                    |  |  |
|---------------------|------------|----------------------------------------------------------------------------------------------------|--|--|
| Attribute           | Value      | Description                                                                                                    |  |  |
| Group<br>Name       | ipsecgroup | Enter a unique name for the group.                                                                                                    |  |  |
| Password            |            | Enter the password for the group.                                                                                                    |  |  |
| Verify              |            | Verify the group's password.                                                                                                    |  |  |
| Туре                | Internal 💌 | External groups are configured on an external authentication server (e.g. RADIUS).<br>Internal groups are configured on the VPN 3000 Concentrator's Internal Database. |  |  |
| Add                 | Cancel     |                                                                                                    |  |  |

**groepsnaam** - Typ een groepsnaam. IPsec-gebruikers bijvoorbeeld.**Wachtwoord** - Voer een wachtwoord in voor de groep. Dit is de vooraf gedeelde sleutel voor de IKE-sessie.**Controleer** - voer het wachtwoord opnieuw in ter verificatie.**Type** - Laat dit standaard als volgt achter: Intern.**IPsec** 

Configuration | User Management | Groups | Modify ipsecgroup

Check the Inherit? box to set a field that you want to default to the base group value. Uncheck the Inherit? box and enter

| nuennity General IFSe           | Chemiculing Chemicry hydraent | TETR/L2    | IL MCDALU UNC                                                                                           |  |  |  |  |  |
|---------------------------------|-------------------------------|------------|----------------------------------------------------------------------------------------------------|--|--|--|--|--|
|                                 | IPSec Parameters              |            |                                                                                                    |  |  |  |  |  |
| Attribute                       | Value                         | Inherit?   | Des                                                                                                    |  |  |  |  |  |
| IPSec SA                        | ESP-3DES-MD5                  | <li>I</li> | Select the group's IPSec Security Associat                                                              |  |  |  |  |  |
| IKE Peer Identity<br>Validation | If supported by certificate 💌 | •          | Select whether or not to validate the identit                                                           |  |  |  |  |  |
| IKE Keepalives                  |                               | 2          | Check to enable the use of IKE keepalives                                                               |  |  |  |  |  |
| Confidence Interval             | 300                           | V          | (seconds) Enter how long a peer is permitte<br>checks to see if it is still connected.                  |  |  |  |  |  |
| Tunnel Type                     | Remote Access 💌               | 2          | Select the type of tunnel for this group. Up<br>needed.                                                 |  |  |  |  |  |
|                                 | 1                             | Remote A   | Access Parameters                                                                                       |  |  |  |  |  |
| Group Lock                      |                               | <b>v</b>   | Lock users into this group.                                                                             |  |  |  |  |  |
| Authentication                  | RADIUS                        |            | Select the authentication method for memb-<br>apply to <b>Individual User Authentication</b> .          |  |  |  |  |  |
| Authorization Type              | None                          | <b>T</b>   | If members of this group need authorization<br>authorization method. If you configure this !<br>Server. |  |  |  |  |  |

Identity General IPSec Client Config Client FW HW Client PPTP/L2TP WebVPN NAC

**Tunneltype** - Kies **afstandsbediening**.**Verificatie**-RADIUS. Dit vertelt de VPN Concentrator welke methode je moet gebruiken om gebruikers voor authentiek te verklaren.**Modus configuratie**—Controleer **mode configuratie**.Klik op **Apply** (Toepassen).

4. Voltooi deze stappen om meerdere verificatieservers te configureren op de VPN 3000centrator.Zodra de groep is gedefinieerd, markeer deze groep en klik op Verificatieservers onder de kolom Wijzigen. Individuele verificatieservers kunnen voor elke groep worden gedefinieerd, zelfs indien deze servers niet in de mondiale servers bestaan. This section lets you configure groups. A group is a collection of users treated as a single entity.

Click the Add Group button to add a group, or select a group and click Delete Group or Modify Group. To group parameters, select a group and click the appropriate button.

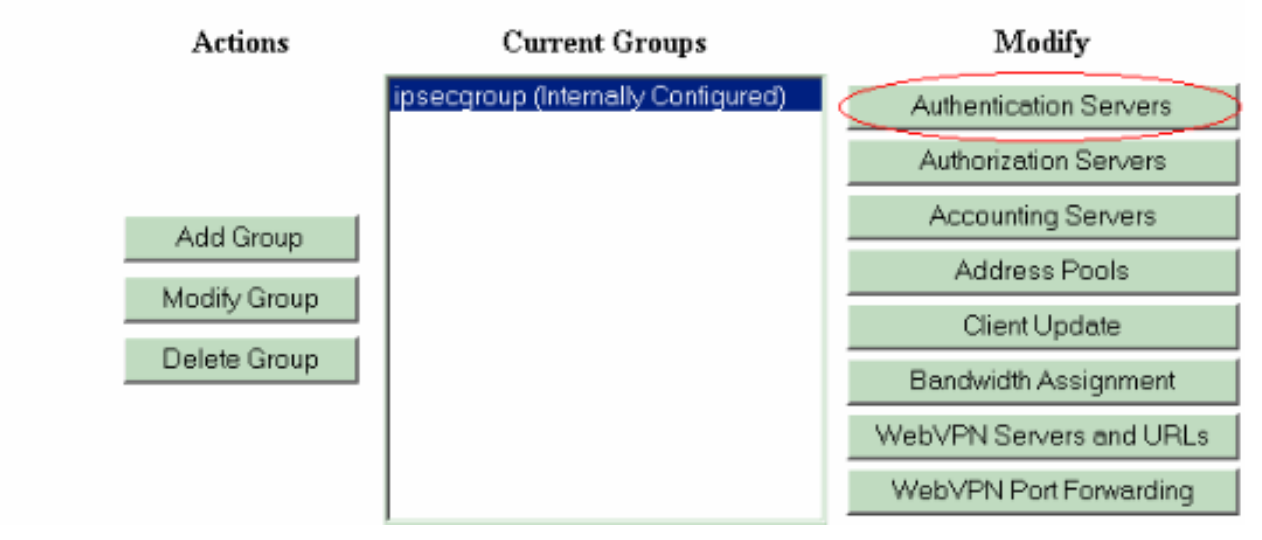

Kies het servertype **RADIUS** en voeg deze parameters toe voor uw Cisco Secure ACS voor Windows RADIUS-server. Laat alle andere parameters in hun standaard toestand staan. **Verificatieserver**-Voer het IP-adres in van uw Cisco Secure ACS voor Windows RADIUS-server. **Beveiliging van de server**: Voer het RADIUS-servergeheim in. Dit moet het zelfde geheim zijn dat u gebruikt wanneer u de VPN 3000 Concentrator in Cisco Secure ACS voor de configuratie van Windows vormt. **Controleer** - voer het wachtwoord opnieuw in ter verificatie.

5. Kies Configuratie > Systeem > Adres Management > Toewijzing en controleer het Adres van de Verificatieserver om het IP-adres aan de VPN-clients toe te wijzen vanuit de IP-pool die in de RADIUS-server is gemaakt, zodra de client geauthentificeerd

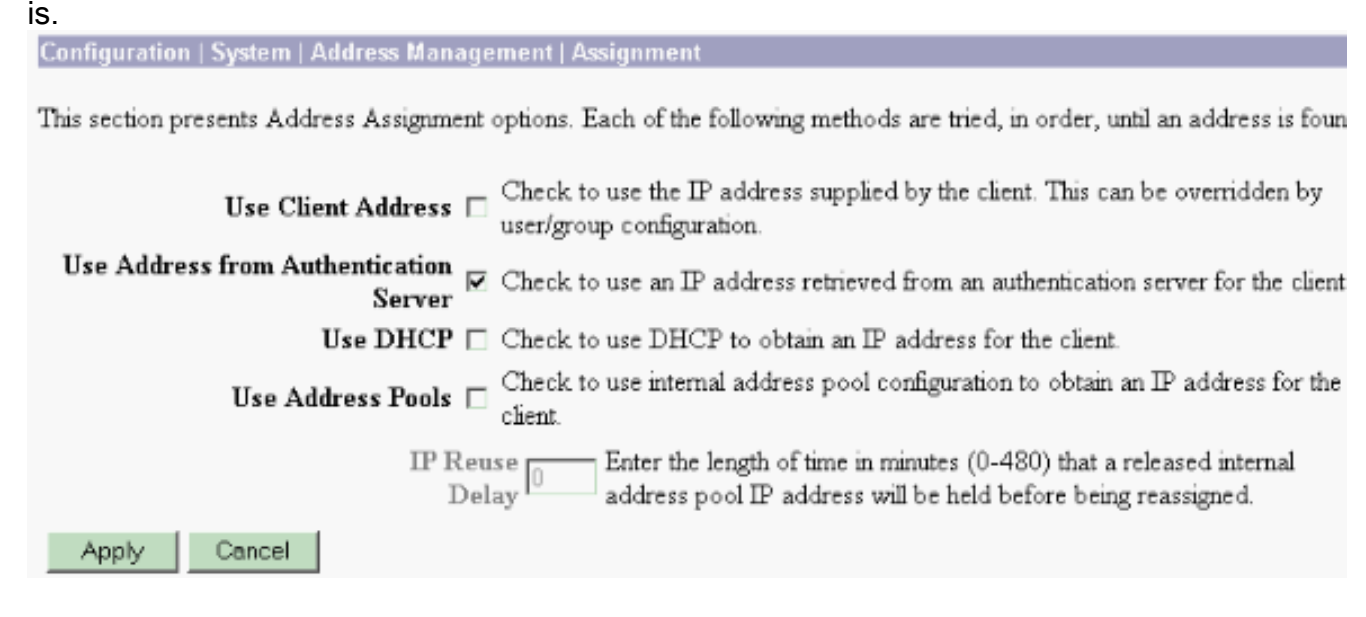

#### Configuratie van RADIUS-servers

Dit deel van het document beschrijft de procedure die vereist is om Cisco Secure ACS als een RADIUS-server voor VPN-clientverificatie te configureren die door Cisco VPN 3000 Series

Concentrator - AAA-client wordt doorgestuurd.

Dubbelklik op het pictogram **ACS Admin** om de beheersessie op de PC te starten die de Cisco Secure ACS voor Windows RADIUS-server draait. Meld u indien nodig aan met de juiste gebruikersnaam en het juiste wachtwoord.

 Voltooi deze stappen om de VPN 3000 Concentrator aan Cisco Secure ACS voor Windows serverconfiguratie toe te voegen.Kies Network Configuration en klik op Add Entry om een AAA-client aan de RADIUS-server toe te

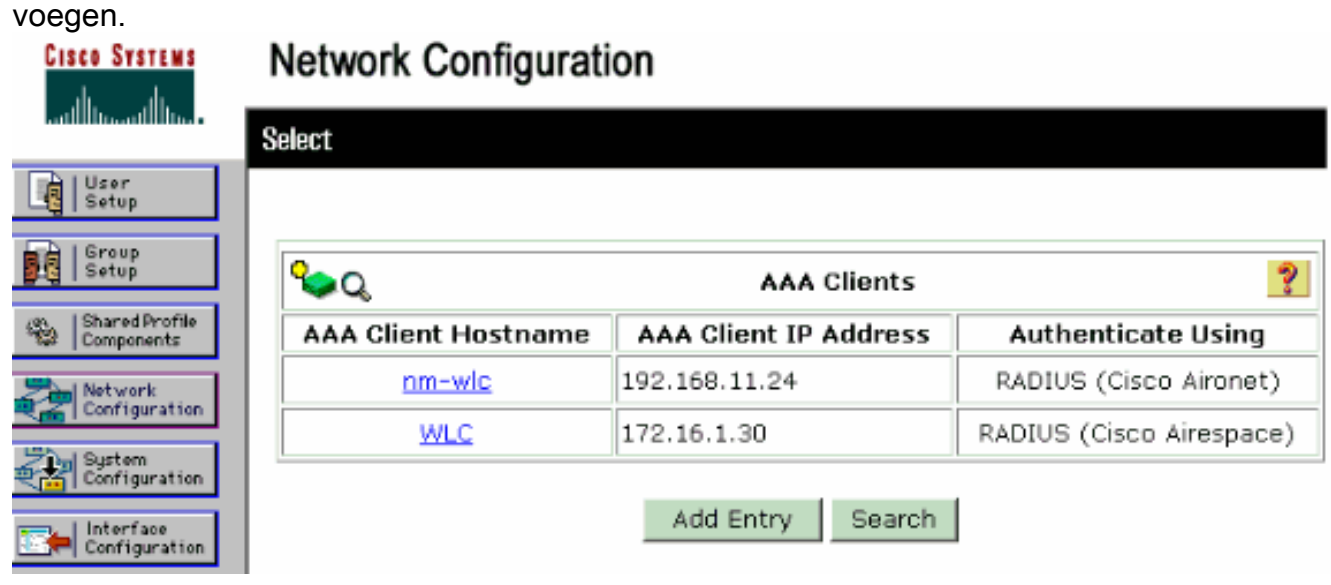

Voeg deze parameters toe voor uw VPN 3000 Concentrator:

## **Network Configuration**

| Ed | dit                                                                         |                                      |  |  |  |  |
|----|-----------------------------------------------------------------------------|--------------------------------------|--|--|--|--|
|    |                                                                             |                                      |  |  |  |  |
|    |                                                                             | Add AAA Client                       |  |  |  |  |
|    | Г                                                                           |                                      |  |  |  |  |
|    | AAA Client Hostname                                                         | VPN3000                              |  |  |  |  |
|    | AAA Client IP Address                                                       | 172.16.124.1                         |  |  |  |  |
|    | Кеу                                                                         | cisco123                             |  |  |  |  |
|    |                                                                             |                                      |  |  |  |  |
|    | Authenticate Using                                                          | RADIUS (Cisco VPN 3000/ASA/PIX 7.x+) |  |  |  |  |
|    | □ Single Connect TACACS+ AAA Client (Record stop in accounting on failure). |                                      |  |  |  |  |
|    | Log Update/Watchdog Packets from this AAA Client                            |                                      |  |  |  |  |
|    | Log RADIUS Tunneling Packets from this AAA Client                           |                                      |  |  |  |  |
|    | Replace RADIUS Port info with Username from this AAA Client                 |                                      |  |  |  |  |
|    | Subn                                                                        | nit Submit + Apply Cancel            |  |  |  |  |

AAA-clientnaam - Voer de hostnaam van uw VPN 3000-centrator in (voor DNSresolutie).AAA client-IP-adres Voer het IP-adres van uw VPN-Concentrator 3000 in.Belangrijk - Voer het RADIUS-servergeheim in. Dit moet hetzelfde geheim zijn dat u hebt ingesteld wanneer u de verificatieserver in de VPN-centrator hebt toegevoegd.Verifieer het gebruik-Kies RADIUS (Cisco VPN 3000/ASA/PIX 7.x+). Hiermee kunnen VPN 3000 VSA's in het venster voor groepsconfiguratie worden weergegeven.Klik op Inzenden.Kies interfaceconfiguratie, klik op RADIUS (Cisco VPN 3000/ASA/PIX 7.x+) en controleer groep [26]

leverancierspecifieke.

|     |              | DIUS (CISCO VPN 3000/ASA/PIX 7.X+)      |
|-----|--------------|-----------------------------------------|
|     |              |                                         |
| Use | r Gra        |                                         |
|     | $\checkmark$ | [026/3076/001] Access-Hours             |
|     | $\checkmark$ | [026/3076/002] Simultaneous-Logins      |
|     | $\checkmark$ | [026/3076/005] Primary-DNS              |
|     | $\checkmark$ | [026/3076/006] Secondary-DNS            |
|     | $\checkmark$ | [026/3076/007] Primary-WINS             |
|     | $\checkmark$ | [026/3076/008] Secondary-WINS           |
|     | $\checkmark$ | [026/3076/009] SEP-Card-Assignment      |
|     | $\checkmark$ | [026/3076/011] Tunneling-Protocols      |
|     | $\checkmark$ | [026/3076/012] IPSec-Sec-Association    |
|     | $\checkmark$ | [026/3076/013] IPSec-Authentication     |
|     | $\checkmark$ | [026/3076/015] IPSec-Banner1            |
|     |              | [026/3076/016] IPSec-Allow-Passwd-Store |

**Opmerking:** 'RADIUS-kenmerk 26' heeft betrekking op alle specifieke eigenschappen van de verkoper. Kies bijvoorbeeld **Interface Configuration > RADIUS (Cisco VPN 3000)** en zie dat alle beschikbare eigenschappen beginnen met 206. Dit toont aan dat al deze verkoper-specifieke eigenschappen vallen onder de IETF RADIUS 26-standaard. Deze eigenschappen worden standaard niet weergegeven in door gebruiker of groep ingestelde instellingen. Om in de instelling van de Groep te verschijnen, kunt u een AAA-client maken (in dit geval VPN 3000 Concentrator) die voor authentiek is met RADIUS in de netwerkconfiguratie. Controleer vervolgens de eigenschappen die in de Instellingen gebruiker, Groepsinstelling of beide bij de interfaceconfiguratie moeten worden weergegeven.Raadpleeg <u>RADIUS-kenmerken</u> voor meer informatie over de beschikbare kenmerken en de manier waarop ze worden gebruikt.Klik op **Inzenden**.

2. Voltooi deze stappen om groepen aan de Cisco Secure ACS voor Windows-configuratie toe te voegen.Kies **Groepsinstelling**, selecteer vervolgens een van de sjabloongroepen, bijvoorbeeld groep 1, en klik op

# Group Setup

| Select |           |            |        |         |   |
|--------|-----------|------------|--------|---------|---|
|        |           |            |        |         |   |
|        | Group : 🛛 | 1: Group 1 |        |         | • |
|        | Users i   | n Group    | Edit S | ettings |   |
|        |           | Rename     | Group  |         | — |
|        |           |            |        |         |   |

V

#### Hernoemen.

erander de naam naar iets dat geschikt is voor uw organisatie. Bijvoorbeeld een deelgroep. Aangezien gebruikers aan deze groepen worden toegevoegd, maak de groepsnaam een weerspiegeling van het eigenlijke doel van die groep. Als alle gebruikers in dezelfde groep worden geplaatst, kunt u de VPN-gebruikersgroep bellen.Klik op **Instellingen bewerken** om de parameters te bewerken in de nieuwe

# **Group Setup**

| Access Restrictions Group Disabled Group Disabled Members of this group will be denied access to the network. Callback On callback allowed The picket of the methods of the methods of the |                                  |                                    |                    |
|----------------------------------------------------------------------------------------------------|----------------------------------|------------------------------------|--------------------|
| Access Restrictions Group Disabled Callback On callback allowed                                                                                                    |                                  |                                    |                    |
| Group Disabled Group Disabled Members of this group will be denied access to the network. Callback No callback allowed                                                                                                    |                                  | Access Restric                     | tions              |
| <ul> <li>Members of this group will be denied access to the network.</li> <li>Callback</li> <li>No callback allowed</li> <li>Did to the transformation of the network</li> </ul>                                                                                                    |                                  | Group Disabled                     | ?                  |
| Callback                                                                                                    | □ Membe<br>networ                | rs of this group will be den<br>k. | nied access to the |
| No callback allowed                                                                                                    |                                  | Callback                           | ৃ                  |
|                                                                                                    | No call                          | back allowed                       |                    |
| O Dialup client specifies callback number                                                                                                    | O Dialup (                       | client specifies callback nu       | ımber              |
| O Use Windows Database callback settings (where possible)                                                                                                    | O <sup>Use Wil</sup><br>possible | ndows Database callback s<br>e)    | settings (where    |

op **Cisco VPN 3000 RADIUS** en stel deze aanbevolen eigenschappen in. Dit staat gebruikers toe die aan deze groep worden toegewezen om de eigenschappen van Cisco VPN 3000 RADIUS te erven, die u staat om beleid voor alle gebruikers in Cisco Secure ACS voor Windows te

centraliseren.

# Group Setup

| Jump To IP Address Assignment       |
|-------------------------------------|
| Cisco VPN 3000/ASA/PIX v7.x+ RADIUS |
| □ [3076\001] Access-Hours           |
| □ [3076\002] Simultaneous-Logins    |
| 0 [3076\005] Primary-DNS            |
| 0.0.0.0                             |
| 0.0.0.0                             |
| 0.0.0.0                             |
| 0.0.0.0                             |
| Any-SEP  Submit + Pestart Cancel    |
|                                     |

#### Opmerking:

Technisch gezien hoeven VPN 3000 RADIUS-kenmerken niet te worden geconfigureerd zolang de Tunnelgroep is ingesteld in stap 3 van de <u>VPN 3000 Series Concentrator-</u> configuratie en de Base Group in VPN Concentrator verandert niet van de oorspronkelijke standaardinstellingen. **Aanbevolen VPN 3000-kenmerken:Primair-DNS**-Voer het IP-adres van uw primaire DNS-server in. **Secundair-DNS**-Voer het IP-adres van uw secundaire DNS-server in. **Primaire WINS**-Voer het IP-adres in van de primaire WINS-server. **Secundaire WINS** - Voer het IP-adres van de Secundaire WINS-server in. **Tunneling-protocollen**—Kies **IPsec**. Dit staat *alleen* IPsec client verbindingen toe. PPTP of L2TP zijn niet toegestaan. **IPsec-Sec-Association**—Voer **ESP-3DES-MD5 in**. Dit garandeert dat al uw IPsec-clients worden aangesloten op de hoogste beschikbare encryptie. **IPsec-toestaan-Wachtwoord-opslaan**-kiezen **Onthouden** zodat gebruikers *hun wachtwoord niet* in de VPN-client mogen opslaan. **IPsec-banner**-Voer een welkome berichtbanner in die bij verbinding aan de gebruiker moet worden aangeboden. Bijvoorbeeld, "Welkom bij MyCompany werknemer VPN toegang!"**IPsec-standaard-domein** - Voer de domeinnaam van uw bedrijf in. Bijvoorbeeld "mycompany.com".Deze reeks eigenschappen is niet nodig. Maar als u niet zeker bent of de eigenschappen van de Base Group van de VPN 3000 Concentrator zijn gewijzigd, raadt Cisco u aan deze eigenschappen te configureren: Gelijktijdig registreren -Voer het aantal keer in dat u een gebruiker toestaat om tegelijkertijd in te loggen met dezelfde gebruikersnaam. De aanbeveling is 1 of 2.SEP-kaart-toewijzing - Kies Any-SEP.IPsec-mode-configuratie—Kies ON.IPsec over UDP-Kies OFF, tenzij u wilt dat gebruikers in deze groep een verbinding maken met IPsec via het UDP-protocol. Als u ON selecteert, heeft de VPN-client nog de mogelijkheid om IPsec lokaal uit te schakelen via UDP en normaal te verbinden. IPsec over UDP Port-Selecteer een UDP-poortnummer in het bereik van 4001 tot en met 4915. Dit wordt alleen gebruikt als IPsec over UDP is ingeschakeld.De volgende reeks eigenschappen vereist dat u eerst iets op de VPN Concentrator instelt voordat u ze kunt gebruiken. Dit wordt alleen aanbevolen voor geavanceerde gebruikers. Access-uren - Dit vereist dat u een verscheidenheid aan toegangsuren op de VPN 3000 Concentrator instelt onder Configuratie > Beleidsbeheer. Gebruik in plaats daarvan de uren van de Toegang die in Cisco Secure ACS voor Windows beschikbaar zijn om deze eigenschap te beheren. IPsec-splitter-tunnellijst - Dit vereist dat u een netwerklijst op de VPN-Concentrator instelt onder Configuration > Policy Management > Traffic Management. Dit is een lijst van netwerken die naar de client worden verstuurd die de client vertellen om gegevens te versleutelen naar alleen die netwerken in de lijst. Kies IP-toewijzing in groepsinstellingen en controleer Toegewezen op AAA server Pool om de IP-adressen aan VPN-clientgebruikers toe te wijzen wanneer ze echt zijn

## Group Setup

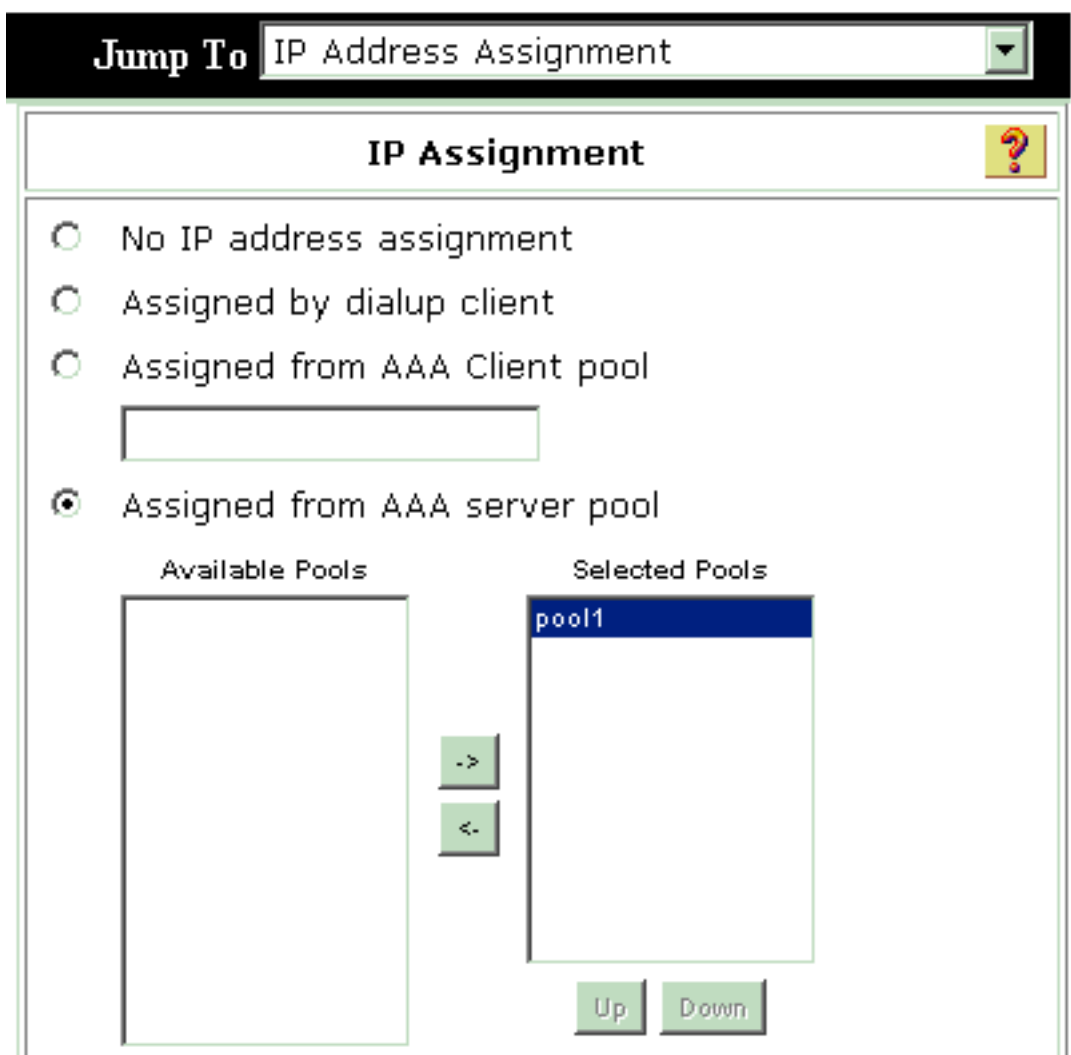

bevonden.

s **de systeemconfiguratie > IP-pools** om een IP-pool voor VPN-clientgebruikers te maken en

Kie

# System Configuration

Edit

|               | New Pool  | ৃ |
|---------------|-----------|---|
| Name          | pool1     |   |
| Start Address | 10.1.1.1  |   |
| End Address   | 10.1.1.10 |   |

| Indienen         | Submit | Cancel |  |
|------------------|--------|--------|--|
| System Configura | tion   |        |  |

| Select    |               |             |        |               |
|-----------|---------------|-------------|--------|---------------|
|           |               |             |        |               |
| Pool Name | Start Address | End Address | In Use |               |
| pool1     | 10.1.1.1      | 10.1.1.10   | 0%     |               |
|           |               |             |        | 'Kies Indiene |

- > **Opnieuw beginnen** om de configuratie op te slaan en de nieuwe groep te activeren.Herhaal deze stappen om meer groepen toe te voegen.
- 3. Configureer gebruikers op Cisco Secure ACS voor Windows.Klik op Gebruikersinstelling, voer een gebruikersnaam in en klik op Toevoegen/Bewerken.

# **User Setup**

| Select                                                                                                    |                  |
|----------------------------------------------------------------------------------------------------|------------------|
| User: ipsecuser1<br>Find Add/Edit                                                                                                    |                  |
| List users beginning with letter/number:<br><u>A B C D E F G H I J K L M</u><br><u>N O P Q R S T U V W X Y Z</u><br><u>O 1 2 3 4 5 6 7 8 9</u> |                  |
| List all users                                                                                                    |                  |
| Remove Dynamic Users                                                                                                    | Configureer deze |

parameters in het vak gebruikersinstelling:

### User Setup

| User: | ipsecuser1 ( | (New | User) |
|-------|--------------|------|-------|
|-------|--------------|------|-------|

|             | Account Disabled        |   |
|-------------|-------------------------|---|
|             | Supplementary User Info | ? |
| Real Name   | user1                   |   |
| Description | user1                   |   |

| Descured Authentienties                                                                                               |                                                                                     |
|----------------------------------------------------------------------------------------------------|-------------------------------------------------------------------------------------|
| Password Authentication:                                                                                              |                                                                                     |
|                                                                                                    | ACS Internal Database 💌                                                             |
| CiscoSecure PAP (Also used for CHAP                                                                                   | V/MS-CHAP/ARAP, if the Separate field is not<br>checked.)                           |
| Password                                                                                                    | *****                                                                               |
| Confirm Password                                                                                                    | *****                                                                               |
| Separate (CHAP/MS-CHAP/ARAP)                                                                                          |                                                                                     |
| Password                                                                                                    |                                                                                     |
| Confirm Password                                                                                                    |                                                                                     |
| When a token server is used for authent<br>password for a token card user allows CM<br>when token caching is enabled. | ication, supplying a separate CHAP<br>HAP authentication. This is especially useful |
| Group to which t                                                                                                    | he user is assigned:                                                                |

Wachtwoordverificatie - Kies ACS interne database.Cisco Secure PP - Wachtwoord - Voer een wachtwoord in voor de gebruiker.Cisco Secure PP - Wachtwoord bevestigen - voer het wachtwoord voor de nieuwe gebruiker opnieuw in.Groep waaraan de gebruiker is toegewezen - Selecteer de naam van de groep die u in de vorige stap hebt gemaakt.Klik op Inzenden om de gebruikersinstellingen op te slaan en te activeren.Herhaal deze stappen om extra gebruikers toe te voegen.

#### Een statisch IP-adres aan de VPN-clientgebruiker toewijzen

Voer de volgende stappen uit:

- 1. Maak een nieuwe VPN-groep IPSECGRP.
- 2. Maak een gebruiker die het statische IP wil ontvangen en kies **IPSECTOR**. Kies **een statisch IP-adres** aan het statische IP-adres toewijzen dat onder de Clientfunctie voor IP-adres wordt toegewezen.

# User Setup

|                         | Password                                                                  | ****                                                                                                    |  |  |  |  |  |
|-------------------------|---------------------------------------------------------------------------|----------------------------------------------------------------------------------------------------|--|--|--|--|--|
|                         | Confirm [************************************                             |                                                                                                    |  |  |  |  |  |
| Vh<br>sup<br>use<br>vhe | en a token serv<br>plying a separat<br>r allows CHAP a<br>en token cachin | er is used for authentication,<br>te CHAP password for a token card<br>uthentication. This is especially usefu<br>g is enabled. |  |  |  |  |  |
|                         | Group to                                                                  | which the user is assigned:                                                                                                    |  |  |  |  |  |
|                         | IPSECGRP                                                                  | •                                                                                                    |  |  |  |  |  |
|                         |                                                                           | Callback                                                                                                    |  |  |  |  |  |
| c                       | Use group sett                                                            | ing                                                                                                    |  |  |  |  |  |
| ⊙                       | No callback all                                                           | owed                                                                                                    |  |  |  |  |  |
| 0                       | Callback using                                                            | this number                                                                                                    |  |  |  |  |  |
| C                       | Dialup client sp                                                          | pecifies callback number                                                                                                    |  |  |  |  |  |
| C                       | Use Windows (                                                             | Database callback settings                                                                                                    |  |  |  |  |  |
|                         | Clien                                                                     | t IP Address Assignment                                                                                                    |  |  |  |  |  |
| c                       | Use group sett                                                            | ings                                                                                                    |  |  |  |  |  |
| c                       | No IP address a                                                           | assignment                                                                                                    |  |  |  |  |  |
| C                       | Assigned by dia                                                           | alup client                                                                                                    |  |  |  |  |  |
| o                       | Assign static IF                                                          | 9 address 192.168.1.55                                                                                                    |  |  |  |  |  |
|                         |                                                                           |                                                                                                    |  |  |  |  |  |

| Submit | Delete   | Cancel |
|--------|----------|--------|
|        | <u> </u> |        |

VPN-clientconfiguratie

In deze sectie worden de VPN-clientzijconfiguratie beschreven.

- 1. Kies Start > Programma's > Cisco Systems VPN-client > VPN-client.
- 2. Klik op **Nieuw** om het venster Nieuwe VPN-verbinding maken te starten.

| 👶 status: D        | isconnecte   | d   VPN C                     | lient - Versio | on 4.8.01   | .0300 |            |      |
|--------------------|--------------|-------------------------------|----------------|-------------|-------|------------|------|
| Connection Enl     | tries Status | Certificates                  | Log Options    | Help        |       |            |      |
| Connect<br>Connect | New<br>New   | F 🗐<br>Import<br>ficates   Lo | Modify         | )<br>Delete |       | Cisco Syst | TENS |
|                    | Connection   | Entry /                       |                |             | Host  | Transport  |      |
|                    |              |                               |                |             |       |            |      |
|                    |              |                               |                |             |       |            |      |
|                    |              |                               |                |             |       |            |      |
|                    |              |                               |                |             |       |            |      |
|                    |              |                               |                |             |       |            |      |
|                    |              |                               |                |             |       |            |      |
| <u> </u>           |              |                               |                |             |       |            | ►    |
| Not connected      |              |                               |                |             |       |            | _    |

3. Wijs desgevraagd een naam aan uw ingang toe. U kunt desgewenst ook een beschrijving invoeren. Specificeer het VPN 3000 Concentrator openbare IP-adres in de kolom Host en kies Group Verificatie. Typ vervolgens de groepsnaam en het wachtwoord. Klik op Opslaan om de nieuwe VPN-verbinding te

| VPN Client   Create New VPN Connect     | ion Entry  |                    |  |  |  |  |  |  |  |
|-----------------------------------------|------------|--------------------|--|--|--|--|--|--|--|
| Connection Entry: vpnuser               | - July     |                    |  |  |  |  |  |  |  |
| Description: Headoffice                 | See M      |                    |  |  |  |  |  |  |  |
| Host: 10.0.0.1                          |            |                    |  |  |  |  |  |  |  |
| Authentication Transport Backup Servers | Dial-Up    |                    |  |  |  |  |  |  |  |
| Group Authentication                    | Mutual Gro | oup Authentication |  |  |  |  |  |  |  |
| Name: ipsecgroup                        |            |                    |  |  |  |  |  |  |  |
| Password: ********                      |            |                    |  |  |  |  |  |  |  |
| Confirm Password:                       |            |                    |  |  |  |  |  |  |  |
| C Certificate Authentication            |            |                    |  |  |  |  |  |  |  |
| Name:                                   |            |                    |  |  |  |  |  |  |  |
| 📕 Send CA Certificate Chain             |            |                    |  |  |  |  |  |  |  |
|                                         |            |                    |  |  |  |  |  |  |  |
| Erase User Password                     | Save       | Cancel             |  |  |  |  |  |  |  |

**.B.:** Zorg ervoor dat de VPN-client is geconfigureerd voor gebruik van dezelfde groepsnaam en wachtwoord in Cisco VPN 3000 Series Concentrator.

#### Voeg accounting toe

Nadat de authenticatie werkt, kunt u accounting toevoegen.

- 1. Kies in VPN 3000 Configuration > System > Server > Accounting Server en voeg Cisco Secure ACS toe voor Windows-server.
- 2. U kunt afzonderlijke accounting servers aan elke groep toevoegen als u Configuratie > Gebruikersbeheer > Groepen kiest, een groep markeert en op Wijzigen klikt. servers. Voer vervolgens het IP-adres van de boekhoudserver in met het servergeheim.

#### Configuration | System | Servers | Accounting | Add

Configure and add a RADIUS user accounting server.

| Accounting Server 172.16.124.5 | Enter IP address or hostname.         |
|--------------------------------|---------------------------------------|
| Server Port 1646               | Enter the server UDP port number.     |
| Timeout 1                      | Enter the timeout for this server (se |
| Retries 3                      | Enter the number of retries for this  |
| Server Secret                  | Enter the RADIUS server secret.       |
| Verify ****                    | Re-enter the server secret.           |
| Add Cancel                     |                                       |

In Cisco Secure ACS voor Windows verschijnen de accounting records zoals deze uitvoer toont:

| Select                    |               |                          |                       |                                                                                                 |                          |                  |                             |                                |                     |                           |                            |                            |  |
|---------------------------|---------------|--------------------------|-----------------------|-------------------------------------------------------------------------------------------------|--------------------------|------------------|-----------------------------|--------------------------------|---------------------|---------------------------|----------------------------|----------------------------|--|
| RADIUS AC                 | counting      | active.csv               | 🖹 <u>Refresh</u>      | Downloa                                                                                         | ad                       |                  |                             |                                |                     |                           |                            |                            |  |
| Regular Exp               | ression       |                          |                       | Start Date & Time End Date & Time Rows per Page<br>mm/dd/yyyy,hh:mm:ss mm/dd/yyyy,hh:mm:ss 50 💌 |                          |                  |                             |                                |                     |                           |                            |                            |  |
| Apply Filter Clear Filter |               |                          |                       |                                                                                                 |                          |                  |                             |                                |                     |                           |                            |                            |  |
| Filtering is r            | not applier   | d.                       |                       |                                                                                                 |                          |                  |                             |                                |                     |                           |                            |                            |  |
| Date                      | <u>Time</u> 🗣 | <u>User-Name</u>         | <u>Group-</u><br>Name | Calling-<br>Station-Id                                                                          | Acct-<br>Status-<br>Type | Acct-<br>Session | - Acct-<br>Session-<br>Time | <u>Service-</u><br><u>Type</u> | Framed-<br>Protocol | Acct-<br>Input-<br>Octets | Acct-<br>Output-<br>Octets | Acct-<br>Input-<br>Packets |  |
| 10/27/2006                | 18:38:20      | ipsecuser1               | ipsecgroup            | 192.168.1.2                                                                                     | Start                    | E870000          | 1                           | Framed                         | ррр                 |                           | ~                          |                            |  |
| 10/27/2006                | 18:38:20      | VPN 3000<br>Concentrator | Default<br>Group      |                                                                                                 | Accounting<br>On         |                  |                             |                                |                     | ••                        |                            |                            |  |
| 10/27/2006                | 13:17:10      | VPN 3000<br>Concentrator | Default<br>Group      |                                                                                                 | Accounting<br>Off        |                  |                             |                                |                     |                           |                            |                            |  |

### **Verifiëren**

Gebruik dit gedeelte om te bevestigen dat de configuratie correct werkt.

Het <u>Uitvoer Tolk</u> (<u>uitsluitend geregistreerde</u> klanten) (OIT) ondersteunt bepaalde **show** opdrachten. Gebruik de OIT om een analyse van **tonen** opdrachtoutput te bekijken.

#### Controleer de VPN-concentratie

Kies aan de kant VPN 3000 Concentrator **Administratie > Sessies beheren** om de externe VPNtunnelvestiging te controleren.

| Remote A   | ccess Sessions                                                             |            | [ LAN-to-LAN Sessions   Management Sessions ] |                               |                                                |                                                        |                                                               |               |
|------------|----------------------------------------------------------------------------|------------|-----------------------------------------------|-------------------------------|------------------------------------------------|--------------------------------------------------------|---------------------------------------------------------------|---------------|
| Username   | <u>Assigned IP</u><br><u>Address</u><br><u>Public IP</u><br><u>Address</u> | Group      | <u>Protocol</u><br>Encryption                 | Login Time<br>Duration        | <u>Client</u><br><u>Type</u><br><u>Version</u> | <u>Bytes</u><br><u>Tx</u><br><u>Bytes</u><br><u>Rx</u> | <u>NAC</u><br><u>Result</u><br><u>Posture</u><br><u>Token</u> | Actions       |
| ipsecuser1 | 10.1.1.9<br>192.168.1.2                                                    | ipsecgroup | IPSec<br>3DES-168                             | Oct 27<br>17:22:14<br>0:05:11 | WinNT<br>4.8.01.0300                           | 0<br>8056                                              | N/A                                                           | [Logout Ping] |

### Controleer de VPN-client

Voltooi deze stappen om de VPN-client te controleren.

1. Klik op Connect om een VPN-verbinding te initiëren.

| a status: Disconnect      | ed   VPN Clie    | nt - Versio | n 4.8.01.0300 |               |
|---------------------------|------------------|-------------|---------------|---------------|
| Connection Entries Statu: | s Certificates L | og Options  | Help          |               |
| Connect New               | F 📰<br>Import    | Modify      | ))<br>Delete  | CISCO SYSTEMS |
| Connection Entries Cer    | rtificates   Log |             |               |               |
| Connection                | n Entry /        |             | Host          | Transport     |
| vpnuser                   |                  |             | 10.0.0.1      | IPSec/UDP     |
| <u>۱</u>                  |                  |             |               | <b>&gt;</b>   |
| Not connected             |                  |             |               |               |

2. Dit venster verschijnt voor gebruikersverificatie. Voer een geldige naam en wachtwoord in om de VPN-verbinding op te zetten.

| 🤌 status: Disco     | nnected   VPN Cli   | ent - Versio                   | n 4.8.01.030    | 0 [            |         |
|---------------------|---------------------|--------------------------------|-----------------|----------------|---------|
| Connection Entries  | Status Certificates | Log Options                    | Help            |                |         |
| Cancel Connect      | New Import          | Modify                         | )<br>Delete     | Cisco<br>illii | SYSTEMS |
| Connection Entries  | Certificates Log    |                                |                 |                |         |
| Con                 | nection Entry       |                                | Host            |                |         |
| vpn                 | user                |                                | 10.0.0          | .1             |         |
|                     |                     |                                |                 |                |         |
|                     | VPN Client          | User Authe                     | ntication for ' | "vpnuser"      |         |
|                     | Enter Username and  | Password.                      |                 |                |         |
|                     | CISCO SYSTEMS       | Username: jip<br>Password: j** | secuser1        |                |         |
| •                   |                     |                                |                 | ок о           | Cancel  |
| Authenticating user | $\geq$              |                                |                 |                |         |

3. De VPN-client wordt aangesloten op de VPN 3000 Concentrator op de centrale site.

| 👌 status: C    | onnected      | VPN Clier     | t - Version 4 | 4.8.01.0    | 0300           |                    |
|----------------|---------------|---------------|---------------|-------------|----------------|--------------------|
| Connection En  | tries Status  | Certificates  | Log Options   | Help        |                |                    |
| Sisconnect     | New           | F 👼<br>Import | Modify        | )<br>Delete |                | CISCO SYSTENS      |
| Cornection Er  | ntries Certif | ica:es   Log  | ]             |             |                |                    |
|                | Connection E  | intry 🛆       |               |             | Host           |                    |
| 3              | vpnuser       |               |               |             | 10.0.0.1       |                    |
|                |               |               |               |             |                |                    |
|                |               |               |               |             |                |                    |
|                |               |               |               |             |                |                    |
|                |               |               |               |             |                |                    |
|                |               |               |               |             |                |                    |
|                |               |               |               |             |                |                    |
|                |               |               |               |             |                |                    |
|                |               |               |               |             |                |                    |
|                |               |               |               |             |                |                    |
|                |               |               |               |             |                | <u> </u>           |
| Connected to ' | vpnuser>      |               |               | Connect     | ed Tine: 0 day | /(s), 30:00.06 💌 🏑 |

4. Kies Status > Statistieken om de tunnelstatistieken van de VPN-client te

|              | VPN Client                                                    | Statistics                  | 1                                                                    |                                               |  |
|--------------|---------------------------------------------------------------|-----------------------------|----------------------------------------------------------------------|-----------------------------------------------|--|
|              | Tunne Details                                                 | Route Details               | Firewall                                                             |                                               |  |
|              | Address Info<br>Client:                                       | rmation (<br>10.1.1.9       | Connection Informat<br>Entry:                                        | tion<br>vpnuser                               |  |
|              | Server.                                                       | 10.0.0.1                    | Time.                                                                | 0 day(s), 00.0°.39                            |  |
|              | Bytes<br>Received:<br>Sent:                                   | 448<br>6914                 | - <b>rypto</b><br>Encryption:<br>Authentication:                     | 168-bit 3-DES<br>HMAC-MD5                     |  |
|              | Packets<br>Encrypted:<br>Decrypted<br>Discarded:<br>Bypassed: | 1<br>:50<br>:8<br>:18<br>31 | F <b>ransport</b><br>Transparent Tunne<br>Local LAN:<br>Compression: | ling:Inactiv <del>e</del><br>Disabled<br>None |  |
|              |                                                               |                             |                                                                      | Reset                                         |  |
| controleren. |                                                               |                             |                                                                      | Close                                         |  |

Problemen oplossen

Voltooi deze stappen om problemen met de configuratie op te lossen.

 Kies Configuratie > Systeem > Server > Verificatie en voltooi deze stappen om de connectiviteit tussen de RADIUS-server en de VPN 3000 Concentrator te testen.Selecteer uw server en klik vervolgens op Test.

Configuration | System | Servers | Authentication

This section lets you configure parameters for servers that authenticate users.

You should have a properly configured RADIUS, NT Domain, SDI or Kerberos/Active Direct configure the internal server and <u>add users to the internal database</u>.

Click the Add button to add a server, or select a server and click Modify, Delete, Move, or

| Authentication<br>Servers                 | Actions   |
|-------------------------------------------|-----------|
| 172.16.124.5 (Radius/User Authentication) | Add       |
| Internal (Internal)                       | Modify    |
|                                           | Delete    |
|                                           | Move Up   |
|                                           | Move Down |
|                                           | Test      |

Voer de gebruikersnaam en het wachtwoord van de RADIUS in en klik op **OK**.

Configuration | System | Servers | Authentication | Test

Enter a username and password with which to test. Please wait for the operation

|                                                 | Username ipsecuser1           |
|-------------------------------------------------|-------------------------------|
|                                                 | Password ******               |
| OK Cancel                                       |                               |
|                                                 | Success                       |
|                                                 | (i) Authentication Successful |
| Een succesvolle authenticatie lijkt te bestaan. | Continue                      |

- 2. Als het mislukt, is er een configuratieprobleem of een IP-connectiviteit-probleem. Controleer de mislukte pogingen om op de ACS-server in te loggen op berichten met betrekking tot de fout. Als er geen berichten in dit logbestand verschijnen is er waarschijnlijk een probleem met IP-connectiviteit. Het RADIUS-verzoek bereikt de RADIUS-server niet. Controleer de filters die worden toegepast op de juiste VPN 3000 Concentrator-interface om RADIUS (1645)-pakketten in en uit toe te staan. Als de testverificatie geslaagd is, maar de logins bij de VPN 3000 Concentrator blijven mislukken, controleert u het logbestand van gebeurtenis voor filtering via de console-poort. Als de verbindingen niet werken, kunt u AUTH-, IKE- en IPseceventklassen toevoegen aan VPN Concentrator wanneer u Configuration > System > Events > Classes > Change (Severity to Log=1-9, Severity to Console=1-3) selecteert. AUTHDBG, AUTHDECODE, IKEDBG, IKEDECODE, IPSECDBG en IPSECDECODE zijn ook beschikbaar, maar kunnen te veel informatie verstrekken. Indien gedetailleerde informatie nodig is over de kenmerken die worden doorgegeven van de RADIUS-server, geven AUTHDECODE, IKEDECODE en IPSECDECODE dit aan op het niveau Severity to Log=1-13.
- 3. Het logbestand van de gebeurtenis terughalen uit **Monitoring > Event** Log.

| Monitoring   Live Eve | ent Log                                                                                                    |
|-----------------------|----------------------------------------------------------------------------------------------------|
|                       |                                                                                                    |
|                       | 1513 10/27/2006 18:37:25.330 SEV=8 IKEDBG/81 RPT=47 192.168.1.2<br>SENDING Message (msgid=6679165e) with payloads :<br>HDR + HASH (8) + NOTIFY (11)<br>total length : 80             |
|                       | 1515 10/27/2006 18:37:35.830 SEV=8 IKEDBG/81 RPT=48 192.168.1.2<br>RECEIVED Message (msgid=8575be96) with payloads :<br>HDR + HASH (8) + NOTIFY (11) + NONE (0)<br>total length : 80 |
|                       | 1517 10/27/2006 18:37:35.830 SEV=9 IKEDBG/0 RPT=120 192.168.1.2<br>Group [ipsecgroup] User [ipsecuser1]<br>processing hash                                                           |
|                       | 1518 10/27/2006 18:37:35.830 SEV=9 IKEDBG/0 RPT=121 192.168.1.2<br>Group [ipsecgroup] User [ipsecuser1]<br>Processing Notify payload                                                 |
|                       | 1519 10/27/2006 18:37:35.830 SEV=9 IKEDBG/36 RPT=10 192.168.1.2<br>Group [ipsecgroup] User [ipsecuser1]<br>Sending keep-alive of type DPD R-U-THERE-ACK (seq number 0x653e486d)      |
|                       | 1521 10/27/2006 18:37:35.830 SEV=9 IKEDBG/0 RPT=122 192.168.1.2                                                                                                    |
|                       | Pause Display Clear Display Restart Receiving                                                                                                    |

### Probleemoplossing VPN-client 4.8 voor Windows

Voltooi deze stappen om een oplossing te vinden voor VPN-client 4.8 voor Windows.

1. Kies de instellingen voor Log > Log om de logniveaus in de VPN-client in te

## VPN Client | Log Settings

Changing logging levels will take effect immediately and will cause the current log window to be cleared.

|            | IKE: 1 - Low                  | 📕 🛨 [LOG.IKE]    |       |
|------------|-------------------------------|------------------|-------|
|            | Connection Manager: 1 - Low   | [LOG.CM]         |       |
|            | Daemon (cvpnd): 1 - Low       | [LOG.CVPND]      |       |
|            | User Authentication: 3 - High | [LOG.XAUTH]      |       |
|            | Certificates: 1 - Low         | [LOG.CERT]       |       |
|            | IPSec: 3 - High               | [LOG.IPSEC]      |       |
|            | Command Line: 1 - Low         | 💌 [LOG.CLI]      |       |
|            | GUI: 1 - Low                  | 💌 [LOG.GUI]      |       |
|            | PPP: 3 - High                 | [LOG.PPP]        |       |
|            | Firewall: 1 - Low             | ▼ [LOG.FIREWALL] |       |
|            |                               | ок с             | ancel |
| schakelen. |                               |                  |       |

2. Kies **Log > venster in** om de logitems in de VPN-client te bekijken.

### VPN Client | Log Window

Cisco Systems VPN Client Version 4.8.01.0300 Copyright (C) 1998-2005 Cisco Systems, Inc. All Rights Reserved. Client Type(s): Windows, WinNT Running on: 5.1.2600 Service Pack 2 Config file directory: C:\Program Files\Cisco Systems\VPN Client 13:26:29.234 10/31/06 Sev=Warning/2 IKE/0xA3000067 1 Received an IPC message during invalid state (IKE\_MAIN:507) 2 13:26:36.109 10/31/06 Sev=Warning/2 CVPND/0xE3400013 AddRoute failed to add a route: code 87 Destination 192.168.1.255 255.255.255.255 Netmask Gateway 10.1.1.9 Interface 10.1.1.9 3 13:26:36.109 10/31/06 Sev=Warning/2 CM/0xA3100024 Unable to add route. Network: c0a801ff, Netmask: ffffffff, Interface: a010109, Gateway: a010109 Cisco Systems VPN Client Version 4.8.01.0300 Copyright (C) 1998-2005 Cisco Systems, Inc. All Rights Reserved. Client Type(s): Windows, WinNT Running on: 5.1.2600 Service Pack 2 Config file directory: C:\Program Files\Cisco Systems\VPN Client 13:27:31.640 10/31/06 Sev=Info/4IPSEC/0x63700019 1 Activate outbound key with SPI=0x2c9afd45 for inbound key with SPI=0xc9c1b7d5 2 13:27:42.656 10/31/06 Sev=Info/4IPSEC/0x63700013 Delete internal key with SPI=0xc9c1b7d5 3 13:27:42.656 10/31/06 Sev=Info/4IPSEC/0x6370000C Key deleted by SPI 0xc9c1b7d5 13:27:42.656 10/31/06 Sev=Info/4IPSEC/0x63700013 4 Delete internal key with SPI=0x2c9afd45 5 13:27:42.656 10/31/06 Sev=Info/4IPSEC/0x6370000C Key deleted by SPI 0x2c9afd45

## Gerelateerde informatie

- Ondersteuning van Cisco VPN 3000 Series Concentrator-pagina
- <u>Cisco VPN-clientondersteuningspagina</u>
- IPsec-onderhandeling/IKE-protocollen
- <u>Cisco Secure ACS voor Windows-ondersteuningspagina</u>
- Dynamische filters op een RADIUS-server configureren
- <u>Technische ondersteuning en documentatie Cisco Systems</u>